1.После того как Вы получите письмо вида:

| 🍏 СБЕРБАНК                                                                                                    |  |
|----------------------------------------------------------------------------------------------------|--|
| Центр опережающей профессиональной подготовки:<br>счет на оплату заказа №36 в Интернет-магазине<br>Описание заказа: Оплата за курс Сетевое и системное<br>администрирование                                                       |  |
| Здравствуйте <b>нори</b> й.<br>Магазин Центр опережающей профессиональной<br>подготовки благодарит Вас за заказ, сделанный в<br>Интернет-магазине и просит оплатить счет с<br>использованием банковской карты. Visa International |  |
| использованием оанковской карты visa international,<br>MasterCard, Maestro, JCB или МИР.                                                                                                    |  |
| К оплате 10000.00 RUB                                                                                                    |  |
| Переити к оплате<br>банковской картой<br>Оплатить                                                                                                    |  |
|                                                                                                    |  |

Вам необходимо нажать на кнопку "оплатить"

2. Откроется страница оплаты "Сбербанка":

| osnow 👷 Как перевозить эк | расшифровка хэш 🥸 Contra 2019 - выбр 📙 Work 📃 kite 📙 design 🚱 Структурн |  |  |  |  |  |
|---------------------------|-------------------------------------------------------------------------|--|--|--|--|--|
|                           | 10 000,00 ₽ ~                                                           |  |  |  |  |  |
|                           | Новая карта                                                             |  |  |  |  |  |
|                           | Номер карты                                                             |  |  |  |  |  |
|                           | Месяц/год СVC2/CVV2 (?)                                                 |  |  |  |  |  |
|                           | Запомнить карту<br>Электронная почта<br>dsgsd@sdgfs.ru                  |  |  |  |  |  |
|                           | оплатить                                                                |  |  |  |  |  |

После ввода данных карты, Вам необходимо нажать кнопку "Оплатить".

На следующем шаге ввести код подтверждения 3D Secure, полученный в СМС.

3.После оплаты откроется страница вида:

| ограммы | ПАРТНЕРАМ          | КОНТАКТЫ                                          |            |                               |  |
|---------|--------------------|---------------------------------------------------|------------|-------------------------------|--|
|         | Цог<br><b>♀</b> г. | IП по Томской области<br>Томск, Московский тракт, | 12         | Есть вопросы?<br>Напишите нам |  |
|         | 0                  |                                                   |            |                               |  |
|         | Оплата з           | заказа №54 проц                                   | ила успе   | ШНО                           |  |
|         |                    | Заказчик: Пермяков К                              | Орий       |                               |  |
|         | Курс: Мо           | дульное тестирование                              | пенсионера | ам                            |  |
|         |                    | Сумма: 10000 руб.                                 |            |                               |  |
|         |                    | Дата: 19.03.20 15:0                               | 6          |                               |  |
|         |                    |                                                   |            |                               |  |
|         |                    |                                                   |            |                               |  |
|         |                    |                                                   |            |                               |  |
|         |                    |                                                   |            |                               |  |
|         |                    |                                                   |            |                               |  |

Также, Вы получите уведомление об оплате на Ваш email.